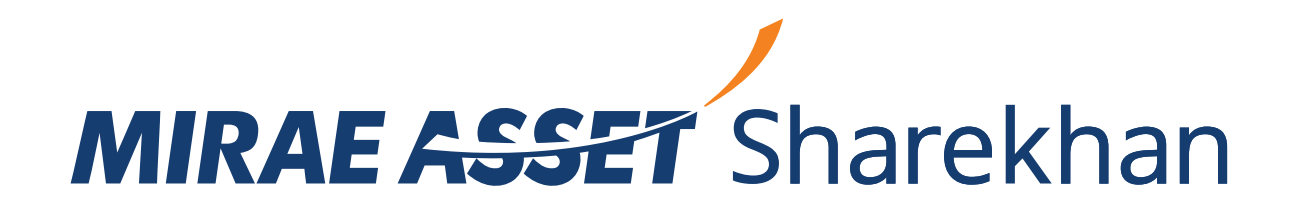

## Points to remember while applying for IPOs with Mirae Asset Sharekhan

- With Mirae Asset Sharekhan, you can now fill and submit your IPO application online at your convenience anytime before an issue closes. This can be done through the Mirae Asset Sharekhan app or website.
- You will need a mobile phone with a SIM linked to your bank account offering the UPI facility and a debit card to create your UPI ID.
- Currently, UPI works on the following mobile applications:

| Sr. No. | UPI Apps live on IPO                          | Handle                                  |
|---------|-----------------------------------------------|-----------------------------------------|
| 1       | BHIM Baroda Pay (only Android)                | @BARODAMPAY                             |
| 2       | BHIM RBL Pay (Android & iOS)                  | @rbl                                    |
| 3       | BHIM PayWiz ( Android )                       | @idbi                                   |
| 4       | BHIM (android & iOS)                          | @upi                                    |
| 5       | BHIM AUPay (Android & iOS)                    | @aubank                                 |
| 6       | BHIM Axis Pay (only android)                  | @axisbank                               |
| 7       | BHIM BANDHAN UPI (Android & iOS)              | @bandhan                                |
| 8       | BHIM DLB UPI (Android & iOS)                  | @dlb                                    |
| 9       | BHIM IndusPay (only Android)                  | @indus                                  |
| 10      | BHIM KBL UPI (Android)                        | @kbl                                    |
| 11      | BHIM Lotza UPI (only Android)                 | @federal                                |
| 12      | BHIM SBIPay (only android)                    | @sbi                                    |
| 13      | BHIM UCO UPI (Android and iOS both)           | @uco                                    |
| 14      | Citi Mobile (android & iOS)                   | @citi & @citigold                       |
| 15      | DhanSmart (Android & iOS)                     | @dlb                                    |
| 16      | DigiBank - DBS (Android & iOS)                | @dbs                                    |
| 17      | Freecharge (Android & iOS)                    | @freecharge                             |
| 18      | Google Pay (android & iOS)                    | @okhdfcbank, @okaxis , @oksbi, @okicici |
| 19      | Groww Pay (Android & iOS)                     | @yesg                                   |
| 20      | HSBC Simply Pay (android & iOS)               | @hsbc                                   |
| 21      | IDBI Bank GO Mobile+ ( Android & iOS)         | @idbi                                   |
| 22      | iMobile by ICICI Bank (android users)         | @icici                                  |
| 23      | IndOASIS (Android and iOS both)               | @indianbank, @allbank                   |
| 24      | Kotak Mobile Banking App (Android)            | @kotak                                  |
| 25      | MobiK wik ( Android & iOS)                    | @ikwik                                  |
| 26      | Nxt – Union Bank of India ( iOS and Android ) | @unionbankofindia, @uboi and @unionbank |
| 27      | Paytm (Android & IOS)                         | @ptaxis, @pthdfc, @ptyes, @ptsbi        |
| 28      | Phone-Pe (Android & iOS)                      | @ybl, @axl, @ibl                        |
| 29      | SIB Mirror+ (only Android)                    | @sib                                    |
| 30      | YES Pay Next (android & iOS)                  | @yespay                                 |

- To avoid rejection, download the latest version of the app.
- Remember to select **UPI** as the payment option in the IPO application form by providing your UPI ID.
- As soon as you submit your application through the mobile app or website, you will receive an SMS from National Payments

Corporation of India (NPCI) informing you that your UPI mandate has been generated.

• The app passcode and the UPI PIN can be different; remember to enter only the UPI PIN while authorising the UPI mandate.

**IMPORTANT:** Do not share your UPI PIN with anyone

- If you forget the UPI PIN, simply reset it instead of entering a wrong one.
- If the transaction gets through, you will receive a *Transaction is successful* SMS on your mobile.
- There are two possible scenarios post-allotment:
  - On full allotment, funds will be debited from your account
  - o If there is no allotment of shares, the blocked funds will be released after the end date or expiry date of the UPI mandate.